## 試験 ID を使用した受験申込方法【受験者様用】

サーティファイが主催する各種検定試験を受験するためには、試験会場が発行した「試験 ID」を使用して 受験申込が必要です。試験会場から「会場コード」「試験 ID」を確認し、以下の手順で受験申込をお願いい たします。

## 1. 資格受付 ONLINE「https://sikaku-uketuke.jp/portal/certify/kj\_users/login」にアクセスする

## 【PC でアクセスする場合】

ブラウザのアドレスバーに「https://sikaku-uketuke.jp/portal/certify/kj\_users/login」を入力

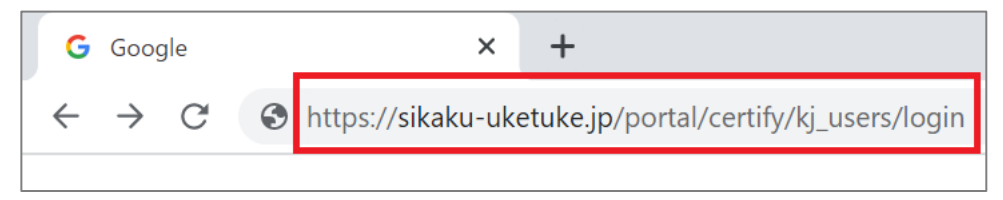

もしくは Google 検索を使って以下の手順でアクセスする

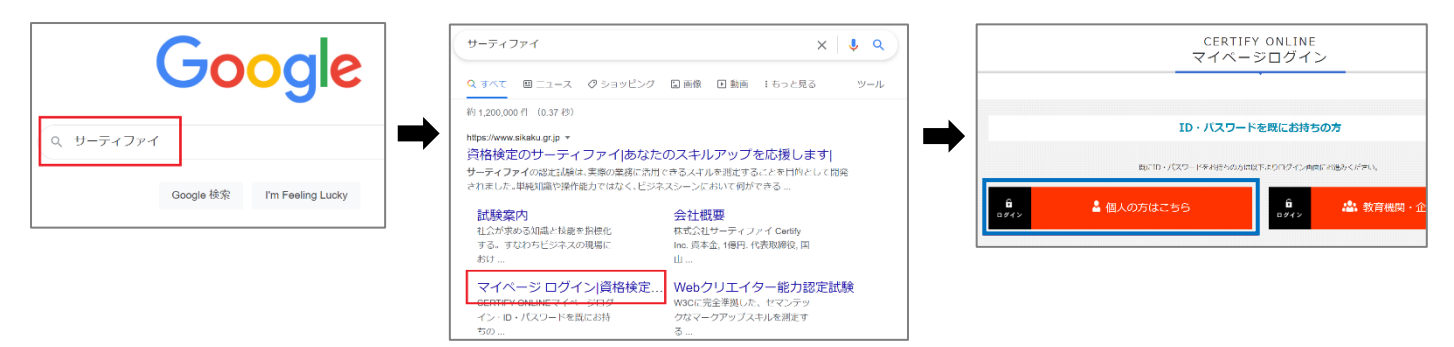

【スマートフォンでアクセスする場合】

以下の QR コードを読み込んでアクセスしてください

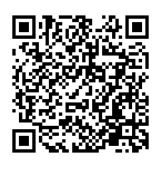

2.「ユーザーID」「パスワード」を入力してログインする

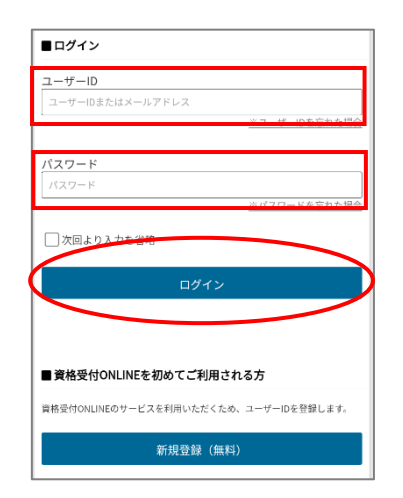

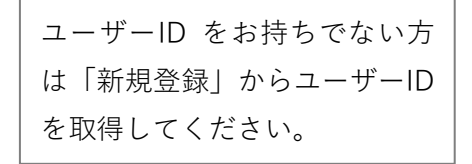

3.「受験申込」→「試験 ID を持っている」の順にタップ(クリック)し、試験会場から発行された「会場 コード」と「試験 ID」を入力して「次へ」をタップ(クリック)する。

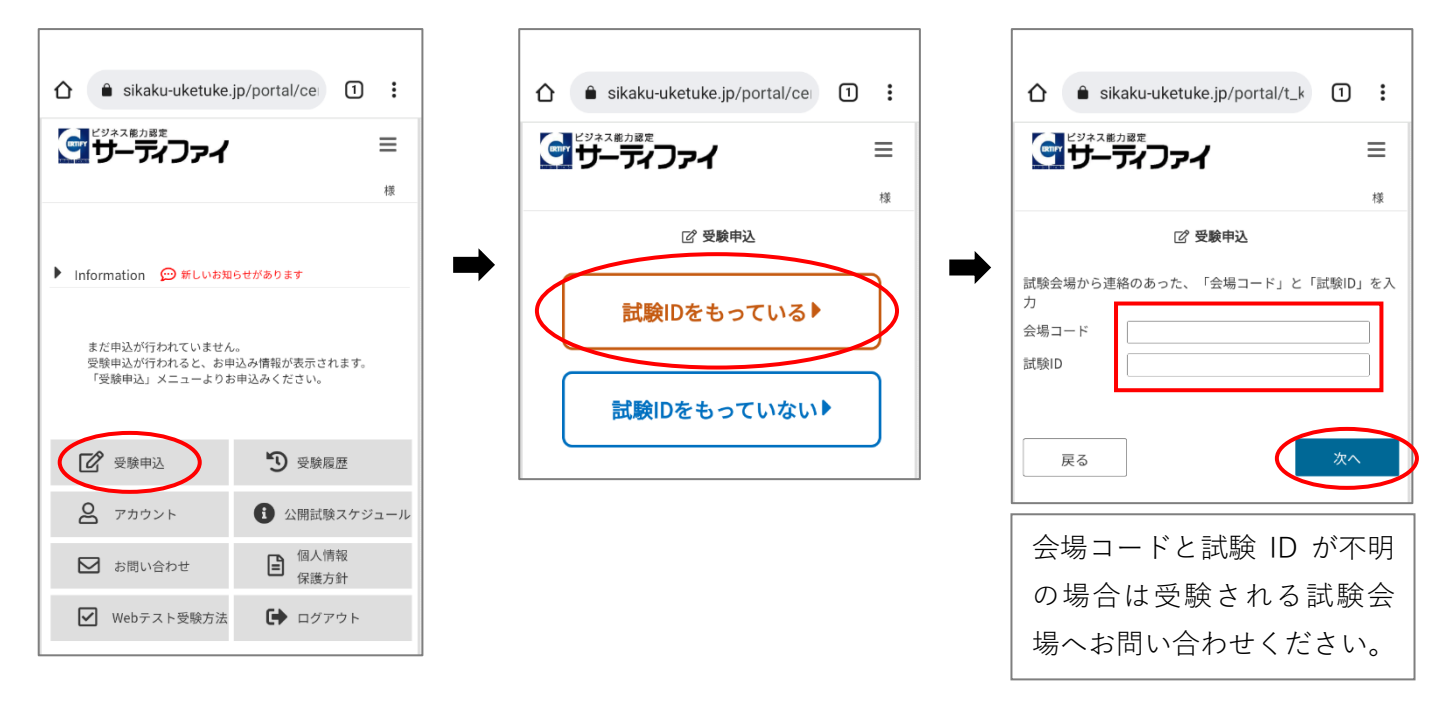

4. 受験級、バージョン等を選択し「次へ」をタップ(クリック)する。申込内容に誤りが無い事を確認して「申込完了」をタップ(クリック)する

|                                                                                                    | :<br>:<br>:                                                            |                                                                                                    |
|----------------------------------------------------------------------------------------------------|------------------------------------------------------------------------|----------------------------------------------------------------------------------------------------|
| ☑ 受験申込                                                                                                    |                                                                        | ☑ 受験申込                                                                                                    |
| <ul> <li>■試験情報の確認<br/>会場コード<br/>試験ID</li> <li>申込みした試験会場名が表示されます</li> <li>試験名 Excel®表計算処理技能認定試験</li> <li>試験日 2022年06月01日</li> <li>申込内容の選択</li> <li>扱 3級 ✓</li> <li>パージョン 2019 ✓</li> </ul> | 選択欄が無く固定されてい<br>る場合もあります。<br>申込会場名、試験日、受験科<br>目に間違いが無ければ次に<br>進んでください。 | 申込内容に誤りがないか確認してください           ■試験情報の確認           会場コード           試験ID           申込会場名         申込みした試験会場名が表示されます           試験日         2022年06月01日           ■申込内容の選択         3級           バージョン         2019 |
| 反る 次へ                                                                                                    |                                                                        | 戻る 申込完了                                                                                                    |

以上でお申込みのお手続きは完了です。受験料のお支払いは試験会場の取り決めに従ってください。 また、試験当日は指定された時間に試験会場にお越しください。なお、受験する試験によっては試験当日に 「資格受付 ONLINE」にログインいただきますので、「ユーザーID」と「パスワード」を控えて試験会場にお越 しください。